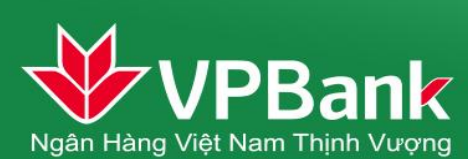

# CTKM TRẢI NGHIỆM ONLINE – NỐI DÀI BẠN HỮU

## I. DÀNH CHO KHÁCH HÀNG KÍCH HOẠT INTERNET BANKING LẦN ĐẦU

1. Bước 1: Khi Khách hàng kích hoạt IB, ngay sau màn hình đổi mật khẩu, sẽ hiển thị màn hình nhập Người giới thiệu (NGT)

| Nhập mã người giới thiệu              |            |          |  |
|---------------------------------------|------------|----------|--|
| Quý khách vui lòng nhập Mã giới thiêu |            |          |  |
| Mấ giới thi                           | ệu         | <b>Q</b> |  |
| Tên người giới thi                    | ệu         |          |  |
|                                       | Bỏ qua Tiế | p tục    |  |

#### <u>Lưu ý:</u>

- Nhập số CIF của Người giới thiệu vào trường Mã giới thiệu, các thông tin khác số CIF sẽ không có hiệu lực.
- Để kiểm tra họ tên Người giới thiệu, ấn Hình kính lúp

| i thiệu                          |  |
|----------------------------------|--|
| ã giới thiêu                     |  |
| Mã giới thiệu 476972             |  |
| người giới thiệu PHAM THONG NHAT |  |
| Bò qua Tiếp tục                  |  |
|                                  |  |
| Bò qua Tiếp tục                  |  |

 Nếu không nhập Mã giới thiệu, có thể ấn nút bỏ qua. Khi đó, nếu GDV đã nhập Thông tin Người giới thiệu lúc đăng ký dịch vụ ( thông tin phải là CIF) thì VPBank sẽ tặng thưởng cho Người giới thiệu này

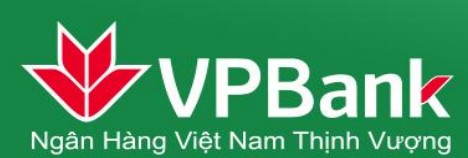

2. Bước 2: Đăng ký Tài khoản nhận tiền và xem thông tin của Quý khách

| <b>VPBank</b>          |                                                                                                    |
|------------------------|----------------------------------------------------------------------------------------------------|
| Chào                   | ) mừng quý khách đến với dịch vụ VPBank Online                                                          |
| Т                      | ừ ngày 01/02/2015 đến 30/04/2015 VPBank triển khai chương trình<br>Trải nghiệm online – Nối dài bạn hữu |
| Vui lòng x             | ác nhận các thông tin dưới đây để tham gia Chương trình khuyến mại                                      |
| Mã giới thiệu (*)      | 122072                                                                                                  |
| Tài khoản mặc định (*) | [Chọn trong danh sách]                                                                                  |
|                        | 📕 Tôi xác nhận đã đọc, hiểu rõ và chấp nhận các Điều kiện và điều khoản của Chương trình khuyến mại     |
|                        | XÁC NHẬN >>                                                                                             |
|                        |                                                                                                    |
| ł                      |                                                                                                    |

Lưu ý:

- Tài khoản mặc định sẽ là Tài khoản nhận tiền sau này. Nếu Quý khách không có TKTT VND thì VPBank không thể tặng thưởng cho Quý khách.
- Mã giới thiệu: Là mã của chính Quý khách. Mỗi Khách hàng sẽ có 1 Mã giới thiệu duy nhất và không trùng nhau. Hãy giới thiệu bạn bè nhập mã này khi họ Kích hoạt IB, MB của VPBank để Quý khách và bạn bè cùng được nhận thưởng.
- Nếu Quý khách chưa có TKTT VND để nhận tiền, VPBank sẽ hiển thị thông báo như sau:

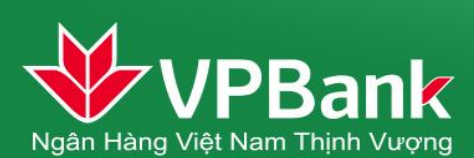

| r۸                     |                        |                                                                                                    |       |
|------------------------|------------------------|----------------------------------------------------------------------------------------------------|-------|
| áng V                  | <b>WPBank</b>          |                                                                                                    |       |
| Ban                    | Chàc                   | o mừng quý khách đến với dịch vụ VPBank Online                                                                                                    | ıyến  |
| u thộ<br>khoả<br>15 10 | Τι                     | ừ ngày 01/02/2015 đến 01/07/2015 VPBank triển khai chương trình<br>Chương trình KM trọng điểm 2015                                                                  |       |
| in p                   | Vui lòng x             | ác nhận các thông tin dưới đây để tham gia Chương trình khuyến mại                                                                                                  |       |
|                        |                        |                                                                                                    | thiệu |
|                        | Mã giới thiệu (*)      | 10004972                                                                                                    | 4972  |
|                        | Tài khoản mặc định (*) | Hiện tại Quý khách không có Tài khoản thanh toán để nhận thưởng khi giới thiệu thành công.<br>Quý khách vui lòng đến CN VPBank gần nhất để được hỗ trợ mở Tài khoản |       |
| ng k                   |                        | Tôi xác nhận đã đọc, hiểu rõ và chấp nhận các Điều kiện và điều khoản của Chương trình khuyến mại                                                                   |       |
| òi mi                  |                        | Bó qua Không nhắc lại                                                                                                    |       |
| /ễn kh                 |                        |                                                                                                    |       |
| /ễn kh                 |                        |                                                                                                    |       |

3. Bước 3: Xác nhận điều khoản và Quý khách sẽ nhận được tiền thưởng trong vòng là 5 phút ^^.

Lưu ý: Mỗi KH chỉ được hưởng 1 lần tiền thưởng khi kích hoạt IB, 1 lần khi kích hoạt MB trong toàn bộ Thời gian CTKM diễn ra.

#### II. DÀNH CHO KHÁCH HÀNG ĐÃ KÍCH HOẠT INTERNET BANKING

1. Bước 1: Đăng ký Tài khoản nhận tiền

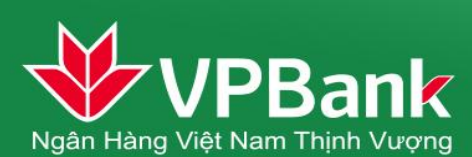

| <b>VPBank</b>          | Lân đống nhập cuối 16103/20                                                                             |
|------------------------|----------------------------------------------------------------------------------------------------|
| Chào                   | mừng quý khách đến với dịch vụ VPBank Online                                                            |
| Τι                     | ừ ngày 01/02/2015 đến 30/04/2015 VPBank triển khai chương trình<br>Trải nghiệm online – Nối dài bạn hữu |
| y Vui lòng x           | ác nhận các thông tin dưới đây để tham gia Chương trình khuyến mại                                      |
| Mã giới thiệu (*)      | 122072                                                                                                  |
| Tài khoản mặc định (*) | [Chọn trong danh sách] 🔤 🔞                                                                              |
|                        | 📕 Tôi xác nhận đã đọc, hiểu rõ và chấp nhận các Điều kiện và điều khoản của Chương trình khuyến mại     |
|                        | XÁC NHẬN >>                                                                                             |
|                        |                                                                                                    |
|                        |                                                                                                    |

- Bước 2: Giới thiệu bạn bè, người thân đăng ký và kích hoạt dịch vụ và nhập Mã giới thiệu của Quý khách
- 3. Bước 3: Theo dõi thành tích của Quý khách tại vị trí:

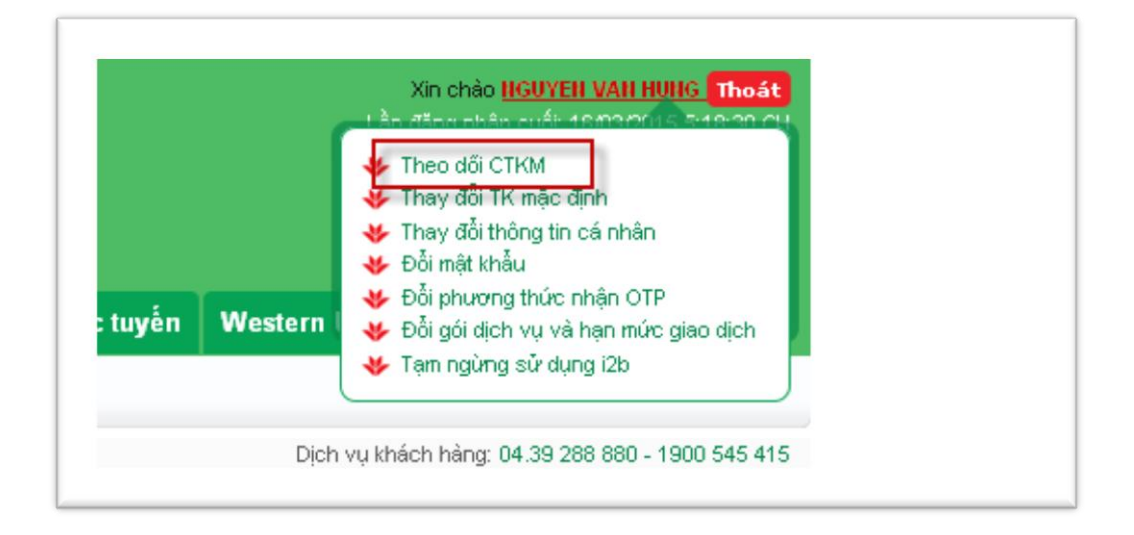

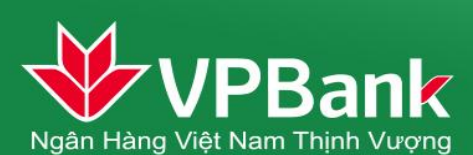

| hục mưng<br>uý khách đ | quý khách<br>lã giới thiêu thành công 1 khách | hàng          |               |                |
|------------------------|-----------------------------------------------|---------------|---------------|----------------|
|                        |                                               |               |               |                |
| STT                    | Họ tên                                        | Tên đăng nhập | Số điện thoại | Ngày kích hoạt |
| 1                      | KHONG THUY LINH                               | linhkttest    | 01225226414   | 10/03/2015     |

**Lưu ý:** Mỗi khách hàng có thể giới thiệu không giới hạn bạn bè, người thân để nhận tiền thưởng giới thiệu trong thời gian CTKM diễn ra.

### III. DÀNH CHO KHÁCH HÀNG KÍCH HOẠT MOBILE BANKING LẦN ĐẦU

1. Bước 1: Khi Khách hàng kích hoạt dịch vụ Mobile Banking, ngay sau khi nhập mã OTP,

| sẽ xuất hiện màn hình yêu câu nhập | ) Mã giới thiệu |
|------------------------------------|-----------------|
|------------------------------------|-----------------|

| SAMSUNG                               | SAMSUNG                               |
|---------------------------------------|---------------------------------------|
| KÍCH HOẠT TÀI KHOẢN                   | KÍCH HOẠT TÀI KHOẢN                   |
| Quý khách vui lòng nhập mã giới thiệu | Quý khách vui lòng nhập mã giới thiệu |
| Mã giới thiệu                         | 123456233abcsff                       |
| Во диа                                | Người giới thiệu: Ngô Thị Diệu Thúy   |
|                                       | Bở qua OK                             |
|                                       |                                       |
|                                       |                                       |
|                                       |                                       |
|                                       |                                       |
|                                       |                                       |
|                                       |                                       |
|                                       |                                       |
|                                       |                                       |
|                                       |                                       |

<u>Lưu ý:</u>

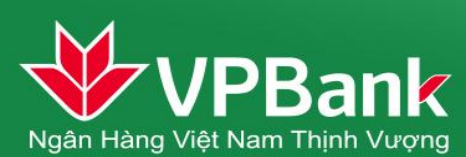

- Nhập số CIF của Người giới thiệu vào trường Mã giới thiệu, các thông tin khác số CIF sẽ không có hiệu lực.
- Để kiểm tra họ tên Người giới thiệu, ấn OK
- Nếu không nhập Mã giới thiệu, có thể ấn nút bỏ qua.
- Bước 2: Nhấn OK và Quý khách sẽ được tặng thưởng trong vòng 5 phút vào TKTT đã đăng ký trên Internet Banking

#### IV. CÁC TRƯỜNG HỢP ĐẶC BIỆT

- Quý khách đăng ký IB trước ngày 01/04/2015 và kích hoạt trong CTKM : Quý khách và NGT cùng không được nhận thưởng
- 2. Quý khách đã hưởng CTKM 1 lần, hủy dịch vụ và đăng ký lại: Quý khách và NGT cùng không được nhận thưởng
- Quý khách đủ điều kiện đăng ký MB 1 lần, hủy dịch vụ và đăng ký lại: Quý khách và NGT cùng không được nhận thưởng
- Quý khách đủ điều kiện không nhập Thông tin Người giới thiệu khi kích hoạt và GDV không nhập trường Người giới thiệu/ nhập sai: Quý khách được thưởng, NGT không được thưởng
- 5. Quý khách đủ điều kiện không nhập Thông tin Người giới thiệu khi kích hoạt: Quý khách được thưởng, NGT không được thưởng

#### V. GIẢI THÍCH TỪ VIẾT TẮT

- 1. **IB:** Là dịch vụ VPBank Online (Internet Banking) của VPBank
- 2. MB: Là dịch vụ VPBank Mobile (Mobile Banking) của VPBank
- 3. CTKM: Là Chương trình khuyến mại Trải nghiệm online Nối dài bạn hữu của VPBank
- 4. NGT: Là Người Giới thiệu
- 5. GDV: Là Giao dịch viên tại VPBank
- 6. TKTT: Là Tài khoản thanh toán VND tại VPBank

Kính chúc Quý khách Trải nghiệm online – Nối dài bạn hữu – Rinh quà đầy tay